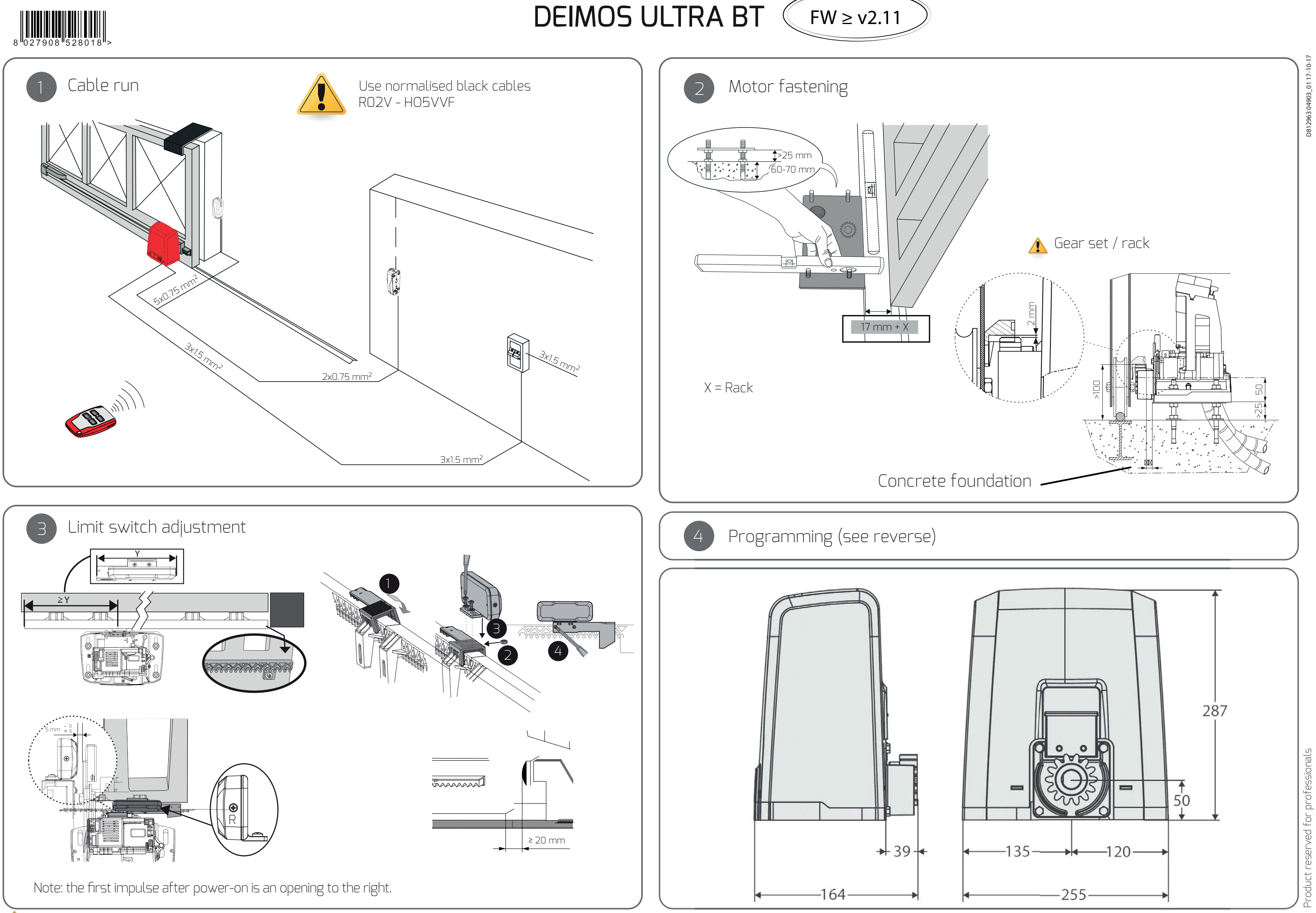

903\_0117 D812963

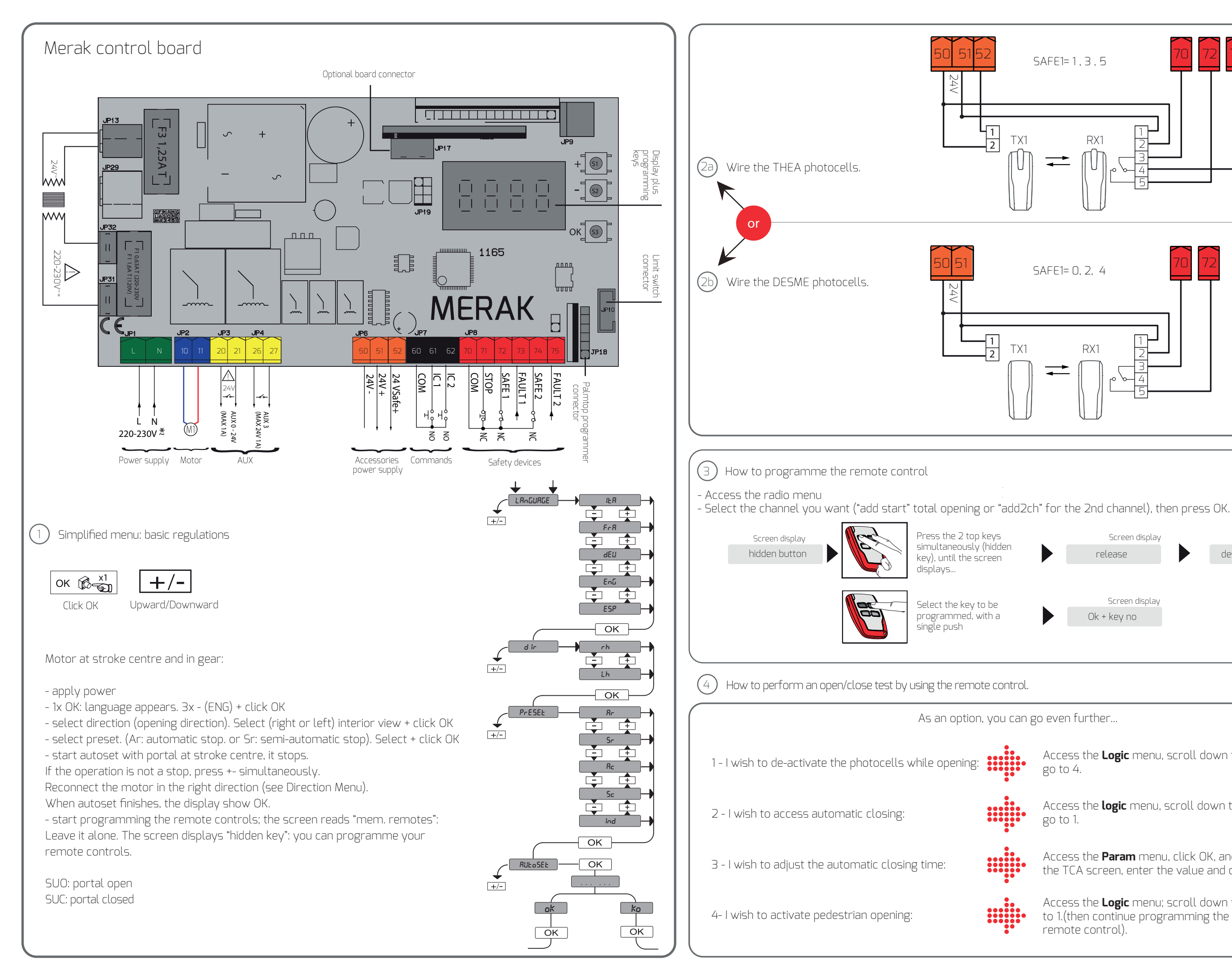

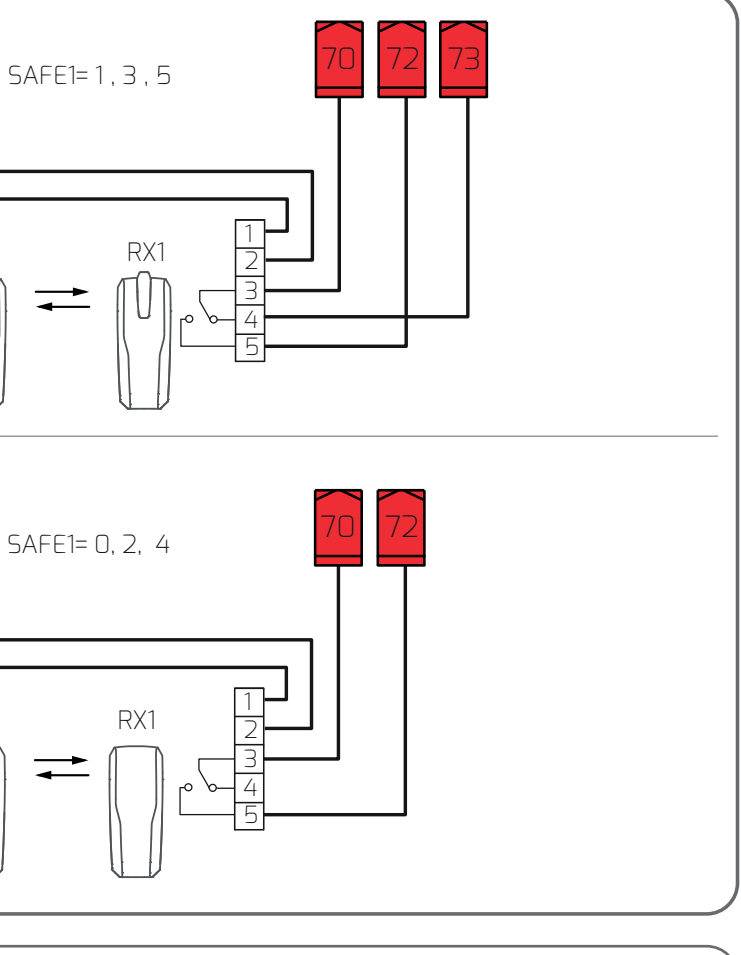

Screen display Screen display desidered button release

Screen display

Ok + key no

Access the **Logic** menu, scroll down to screen SAFE 1, go to 4.

Access the **logic** menu, scroll down to the TCA screen, go to 1.

Access the **Param** menu, click OK, and scroll down to the TCA screen, enter the value and click OK.

Access the **Logic** menu; scroll down to screen AUX 3, go to 1.(then continue programming the 2nd key on your remote control).